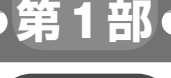

蜜З音

## Pico/Pico W/ESP32ですぐ試せる! 書いたコードを1行ずつ動かせるようにする

# プログラミング環境の構築

宮田 賢一

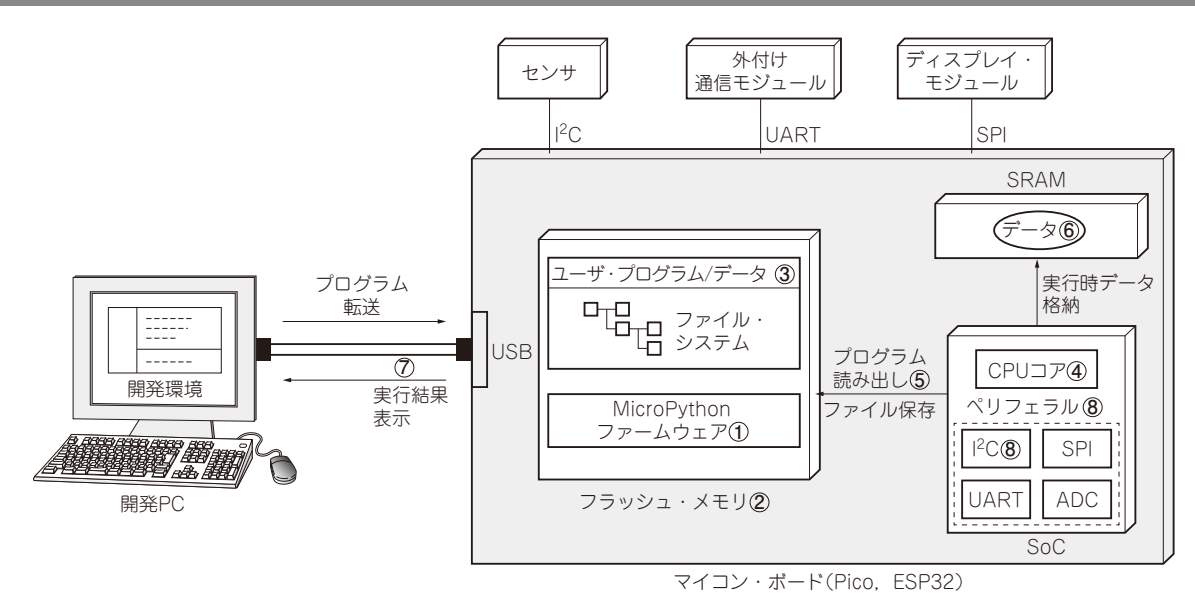

#### 図1 MicroPythonの開発環境

### ● 全体像

MicroPythonのファームウェアは、マイコン・ボー ド上のフラッシュ・メモリに格納されています(図1 の①).フラッシュ・メモリ(図1の②)の空き容量部 分をファイル・システムとしてフォーマットすること で、ユーザが作成したプログラムやデータ(図1の③) を保存しておくことができます.

マイコン本体のCPUコア(図1の④)上では, MicroPythonのファームウェアを実行しており,必要 に応じてファイル・システム上のファイルを読み出し て実行したり,実行結果をファイルとして書き込んだ りします(図1の⑤).プログラム実行中に作成される データは高速にアクセスできるSRAMに配置されま す(図1の⑥).

マイコン・ボードと開発PCとはUSB(図1の⑦)で 接続し、PC上での開発環境で作成したプログラムを USB経由で転送したり、プログラム実行中に表示さ れるメッセージをPC上の端末ソフトウェアで受信し たりします.

一般的にマイコンのSoCにはI<sup>2</sup>CやSPI, UART,
A-Dコンバータ(ADC)のような標準的なペリフェラル(図1の®)が搭載されています. MicroPythonではそれらのペリフェラルを制御するためのライブラリを備えているので、マイコン・ボードと周辺モジュールを結線するだけで、MicroPythonからセンサや外付けの通信モジュール、ディスプレイ・モジュールを制御できます.

## ステップ 1…ファームウェアの書き込み

PCに接続したマイコン・ボードにMicroPython ファームウェアを書き込んでおきます.すると、後か ら解説するプログラミング・ツール Thonnyを使って、 その場で、ステップ・バイ・ステップでマイコン・プ ログラムを試せるようになります(図2).